| Testån - vattenkontroll 2020               |                                    |                          |  |  |  |  |  |  |  |  |  |  |
|--------------------------------------------|------------------------------------|--------------------------|--|--|--|--|--|--|--|--|--|--|
| : EKOLOGI<br>GRUPPEN                       |                                    |                          |  |  |  |  |  |  |  |  |  |  |
| Foto: Uppströms provpunkt 35, Klingavälsån |                                    |                          |  |  |  |  |  |  |  |  |  |  |
| Resultat sorterat<br>per månad             | Resultat sorterat<br>per provpunkt | Diagram och<br>statistik |  |  |  |  |  |  |  |  |  |  |
| Resultat veckoprov                         |                                    |                          |  |  |  |  |  |  |  |  |  |  |
| Månadsrapport                              | Kommentarer                        | Vattenföring             |  |  |  |  |  |  |  |  |  |  |
| Länkar                                     | Kontakt                            | Användarguide            |  |  |  |  |  |  |  |  |  |  |
| På uppdrag av Kävl                         | ingeåns Vattenråd                  |                          |  |  |  |  |  |  |  |  |  |  |

2020-05-08

# Användarguide - resultatfil

Användarguide för resultatredovisning i vattenkontrollen

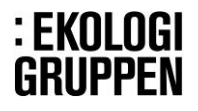

## Innehåll

| Inställningar2                   |
|----------------------------------|
| Startsidan                       |
| Navigering                       |
| Resultat sorterat per månad      |
| Resultat sorterat per provpunkt4 |
| Diagram och statistik4           |
| Månadsrapport5                   |
| Kommentarer                      |
| Vattenföring                     |
| Resultat veckoprov               |
| Länkar                           |
| Kontakter                        |
| Användarguide6                   |

## Inställningar

Microsoft Excel, version 2010 eller senare krävs för att kunna öppna filen med alla funktioner. För att resultatfilen ska fungera fullt ut krävs även att makron tillåts och att filen är redigerbar.

När ni öppnar filen: Klicka på Aktivera redigering

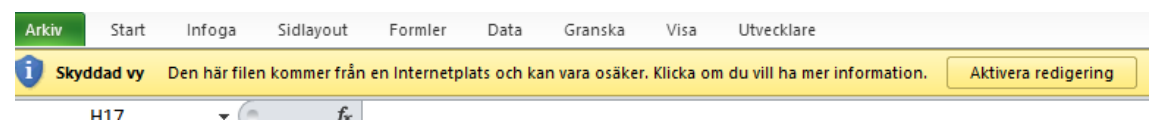

Om Makron är inaktiverade kommer ett varningsmeddelande upp. Klicka på Aktivera innehåll

| Urklipp          | 15 | Tecken                   | Eu .              |
|------------------|----|--------------------------|-------------------|
| Säkerhetsvarning |    | Makron har inaktiverats. | Aktivera innehåll |
| H17              |    | ▼ ( <b>f_x</b>           |                   |

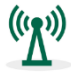

I filen finns en del externa länkar. För att nå de länkade sidorna/filerna krävs internetuppkoppling och eventuelle and in de länkade sidorna/filerna krävs internetuppkoppling, och eventuellt medgivande för att gå till sidan/ladda ner extern fil.

## Startsidan

Startsidan kan användas för att navigera i filen. På startsidan finns också kommentaren till resultaten från senast månadens provtagning. Designen på startsidan och namnen på knapparna kan se något annorlunda ut beroende på vilket kontrollprogram den gäller för.

| ĸ              | ävlingeån                                                  | - vattenko                         | ntroll 2020              | Kommentar till resultaten från vattenundersökningarna i<br>Kävlingeån, provtagningsdag den 21 april 2020                                                                                                    |
|----------------|------------------------------------------------------------|------------------------------------|--------------------------|----------------------------------------------------------------------------------------------------|
| Foto: Uppstrom | Brovpunk 35, Kingavälsån<br>Resultat sorterat<br>per månad | Resultat sorterat<br>per provpunkt | Diagram och<br>statistik | Vädret<br>Vädret var klart med ca 8°C på morgonen, stigande till ca 18°C. Vindstilla till svag<br>ostilg vind. Torrt väder har rått under en längre tid före provtagningen.<br>Vattentemperaturen var ca 8-12°C<br>Vattenföringen<br>Vattenföringen var låg<br>Att notera från provtagningsomgången<br>Algblomning (grönt vatten) noterades vid Sövdesjöns utlopp och i Torpsbäcken (pkt<br>50 och 19). Dessa båda provpunkter hade också något högre halter av BOD-7 än<br>övriga provpunkter.<br>I övrigt registrerades inga höga eller onormala värden i månadens analyser.<br>Bengt Wedding |
|                | Resultat veckoprov                                         | r                                  |                          |                                                                                                    |
|                | Månadsrapport                                              | Kommentarer                        | Vattenföring             |                                                                                                    |
|                | Länkar                                                     | Kontakt                            | Användarguide            |                                                                                                    |

Det går också att navigera genom att klicka direkt på flikarna. På alla flikar finns en knapp "Startsida" som snabbt leder tillbaka till Startsidan. Nedan följer en genomgång av Startsidans knappar och flikarna de är kopplade till.

## Navigering

## Resultat sorterat per månad

Här presenteras årets resultat av de vattenkemiska analyserna månad för månad. Möjlighet finns att klassa (färgmarkera) resultaten av vissa parametrar enligt Naturvårdsverkets bedömningsgrunder för sjöar och vattendrag (Rapport 4913). Klicka på knappen Färgmarkera

Färgmarkeringen tas bort genom att klicka på knappen Avmarkera.

| <sup>Startsida</sup><br>Kävlingeån 2020<br>Resultat |            | Här kan du få automatisk klassning av halter och värden   Färgmarkera Avmarkera   Förklaringar av färger<br>och klassindelningar   Bra eller önskat tillstånd Dåligt eller önskat tillstånd   Dåligt eller önskat tillstånd   Peka på röda trianglar (>) för förklaring av parametrar |       |       |     |       |                  |      |       |       |         | rsom färgklassas är: |       |            |  |
|-----------------------------------------------------|------------|----------------------------------------------------------------------------------------------------|-------|-------|-----|-------|------------------|------|-------|-------|---------|----------------------|-------|------------|--|
| Provtagningspunkt                                   | Provtagn   | Temp                                                                                                    | Syreh | Syrem | pН  | Grumi | BOD <sub>7</sub> | Susp | PO4-P | Tot-P | NO3+2-N | NH4-N                | Tot-N | Anmärkning |  |
| Nr Läge                                             | datum      | °C                                                                                                    | mg/l  | %     |     | FNU   | mg/l             | mg/l | µg/l  | µg/l  | µg/l    | µg/l                 | µg/I  |            |  |
| januari                                             |            |                                                                                                    |       |       |     |       |                  |      |       |       |         |                      |       |            |  |
| 3 Kävlingeån, vid Högsmölla                         | 2020-01-14 | 5.3                                                                                                    | 12.3  | 97    | 7.9 | 14.0  | 2.2              | 12   | 40    | 99    | 8700    | 49                   | 9000  |            |  |
| 17 Kävlingeån, vid Vombsjöns utlopp                 | 2020-01-14 | 4.1                                                                                                    | 12.7  | 97    | 8.2 | 3.5   | 2.5              |      | 34    | 51    | 3600    | 82                   | 3300  |            |  |
| 20 Björkaån, vid Björka före utlopp till Vombsjön   | 2020-01-14 | 5.1                                                                                                    | 12.4  | 97    | 8.0 | 26.0  | 2.5              |      | 46    | 110   | 8200    | 37                   | 8500  |            |  |
| 27A Bråån, g:a vägbron vid Örtofta kyrka            | 2020-01-14 | 5.6                                                                                                    | 12.1  | 96    | 7.9 | 13.0  | 2.4              |      | 38    | 87    | 10000   | 100                  | 11000 |            |  |
| Are reconciled and an an reconcile                  | 0000 04 44 |                                                                                                    | 40.0  | 00    | 7.0 | 20.0  | 5.0              |      |       | 450   | 0000    | 440                  | 2000  |            |  |

### Resultat sorterat per provpunkt

Här presenteras årets resultat av de vattenkemiska analyserna per provpunkt. För varje provpunkt finns också en sammanställning av årets resultat med avseende på medel-, max- och min-värden. Även här finns möjlighet finns att klassa (färgmarkera) resultaten av vissa parametrar. Färgmarkeringen tas bort genom att klicka på knappen Avmarkera.

| Startsida<br>Kävlingeån 2020<br>Sorterat per provpunkt |            | Här kan du få automatisk klassning av halter och värden<br>Färgmarkera Avmarkera Förklaringar av färger<br>och klassindelningar<br>Bra eller önskat tillstånd Dåligt eller oönskat tillstånd<br>Värden < a räknas som a vid beräkning av statistik |       |       |     |       |                  |      |       |       | Parametrar som färgklassas är:<br>Syrehat<br>Grumighet<br>Totalfosfor<br>Totalfosfor |       |       |            |  |
|--------------------------------------------------------|------------|----------------------------------------------------------------------------------------------------|-------|-------|-----|-------|------------------|------|-------|-------|--------------------------------------------------------------------------------------|-------|-------|------------|--|
| Provtagningspunkt                                      | Provtagn   | Temp                                                                                                    | Syreh | Syrem | pH  | Gruml | BOD <sub>7</sub> | Susp | PO4-P | Tot-P | NO3+2-N                                                                              | NH4-N | Tot-N | Anmärkning |  |
| Nr Läge                                                | datum      | °C                                                                                                    | mg/l  | %     |     | FNU   | mg/l             | mg/l | µg/l  | µg/l  | µg/l                                                                                 | µg/l  | µg/l  |            |  |
| 3 Kävlingeån, vid Högsmölla                            | 2020-01-14 | 5.3                                                                                                    | 12.3  | 97    | 7.9 | 14.0  | 2.2              | 12   | 40    | 99    | 8700                                                                                 | 49    | 9000  |            |  |
| 3 Kävlingeån, vid Högsmölla                            | 2020-02-18 | 5.6                                                                                                    | 12.1  | 96    | 7.9 | 19.0  | 3.1              | 16   | 47    | 120   | 6500                                                                                 | 30    | 6600  |            |  |
| 3 Kävlingeån, vid Högsmölla                            | 2020-03-17 | 6.0                                                                                                    | 12.7  | 102   | 8.0 | 4.1   | 3.4              | 4.2  | 10    | 56    | 4700                                                                                 | 27    | 4500  |            |  |
| 3 Kävlingeån, vid Högsmölla                            | 2020-04-21 | 10.9                                                                                                    | 10.5  | 95    | 8.0 | 3.5   | 3.3              | 5.1  | 3     | 50    | 2000                                                                                 | 22    | 2600  |            |  |
| 3 Kävlingeån, vid Högsmölla                            |            |                                                                                                    |       |       |     |       |                  |      |       |       |                                                                                      |       |       |            |  |
| 3 Kävlingeån, vid Högsmölla                            |            |                                                                                                    |       |       |     |       |                  |      |       |       |                                                                                      |       |       |            |  |
| 3 Kävlingeån, vid Högsmölla                            |            |                                                                                                    |       |       |     |       |                  |      |       |       |                                                                                      |       |       |            |  |
| 3 Kävlingeån, vid Högsmölla                            |            |                                                                                                    |       |       |     |       |                  |      |       |       |                                                                                      |       |       |            |  |
| 3 Kävlingeån, vid Högsmölla                            |            |                                                                                                    |       |       |     |       |                  |      |       |       |                                                                                      |       |       |            |  |
| 3 Kävlingeån, vid Högsmölla                            |            |                                                                                                    |       |       |     |       |                  |      |       |       |                                                                                      |       |       |            |  |
| 3 Kävlingeån, vid Högsmölla                            |            |                                                                                                    |       |       |     |       |                  |      |       |       |                                                                                      |       |       |            |  |
| 3 Kävlingeån, vid Högsmölla                            |            |                                                                                                    |       |       |     |       |                  |      |       |       |                                                                                      |       |       |            |  |
|                                                        | Medel      | 7.0                                                                                                    | 11.9  | 98    | 7.9 | 10.2  | 3.0              | 9.3  | 25    | 81    | 5475                                                                                 | 32    | 5675  |            |  |
|                                                        | Max        | 10.9                                                                                                    | 12.7  | 102   | 8.0 | 19.0  | 3.4              | 16   | 47    | 120   | 8700                                                                                 | 49    | 9000  |            |  |
|                                                        | Min        | 5.3                                                                                                    | 10.5  | 95    | 7.9 | 3.5   | 2.2              | 4.2  | 3     | 50    | 2000                                                                                 | 22    | 2600  |            |  |

OBS! Värden som rapporterats som  $\leq a$  eller  $\geq a$  räknas som a i statistiken, t ex ett värde rapporterat som  $\leq 2$  räknas som 2.

## Diagram och statistik

På denna sida finns statistik för samtliga provpunkter 10 år bakåt i tiden (under förutsättning att de har provtagits under så lång tid såklart). Statistiken visas för en provpunkt i taget.

Välj provpunkt i listrutan. Statistiken som presenteras här presenteras också på en diagram-sida. Denna sida nås genom att klicka på knappen "Visa diagram".

| Statistik för åren: 2010 - 2019<br>(kan vara annorlunda för vissa parametrar) |         | Vä<br>10 Kävlingeån, vid | <b>j provp</b> i    | <b>unkt</b><br>röms Bråån | •   | Vi           | sa diag      |              |               |               |                 |               |               |
|-------------------------------------------------------------------------------|---------|--------------------------|---------------------|---------------------------|-----|--------------|--------------|--------------|---------------|---------------|-----------------|---------------|---------------|
| 10 Kävlingeån, vid Örtofta, uppströms Bråå                                    | in Da   | °<br>tum Tem             | C mg/<br>p Svrehalt | %<br>Svrem                | рH  | FNU<br>Gruml | mg/l<br>BOD7 | mg/l<br>Susp | μg/l<br>PO4-P | µg/I<br>Tot-P | μg/l<br>NO3+2-N | µg/l<br>NH4-N | µg/l<br>Tot-N |
| 10 Kävlingeån, vid Örtofta, uppströms Bråån                                   | 2018-0  | -20 2                    | 8 11.4              | 84                        | 7.8 | 6.0          | 3.2          |              | 33            | 59            | 3400            | 87            | 3800          |
| 10 Kävlingeån, vid Örtofta, uppströms Bråån                                   | 2018-04 | -10 9                    | 1 15.1              | 131                       | 8.6 | 6.1          | 5.2          |              | 7             | 44            | 2500            | <10           | 3200          |
| 10 Kävlingeån, vid Örtofta, uppströms Bråån                                   | 2018-0  | i-19 19.                 | 7 7.6               | 83                        | 7.7 | 2.5          | 2.6          |              | 15            | 47            | 1100            | 34            | 1600          |
| 10 Kävlingeån, vid Örtofta, uppströms Bråån                                   | 2018-0  | -21 20                   | 9 6.8               | 76                        | 7.5 | 1.8          | 2.1          |              | 22            | 46            | 460             | 26            | 970           |
| 10 Kävlingeån, vid Örtofta, uppströms Bråån                                   | 2018-10 | -16 13                   | 5 9.7               | 93                        | 7.6 | 1.4          | 2.0          |              | 5             | 48            | 3700            | 45            | 4200          |
| 10 Kävlingeån, vid Örtofta, uppströms Bråån                                   | 2018-12 | -13 4                    | 1 10.3              | 79                        | 7.6 | 3.7          | 2.4          |              | 19            | 61            | 11000           | 100           | 10000         |
| 10 Kävlingeån, vid Örtofta, uppströms Bråån                                   | 2019-02 | -19 5.                   | 0 13.4              | 105                       | 8.1 | 5.4          | 3.2          |              | 4             | 57            | 4800            | <10           | 5100          |
| 10 Kävlingeån, vid Örtofta, uppströms Bråån                                   | 2019-04 | -16 7.                   | 8 12.8              | 108                       | 8.1 | 4.1          | 4.2          |              | 4             | 28            | 1800            | 62            | 2400          |
| 10 Kävlingeån, vid Örtofta, uppströms Bråån                                   | 2019-0  | -19 21                   | 7 8.2               | 93                        | 7.8 | 2.6          | 2.3          |              | 15            | 51            | 960             | 37            | 1400          |
| 10 Kävlingeån, vid Örtofta, uppströms Bråån                                   | 2019-0  | -21 19                   | 0 7.4               | 80                        | 7.7 | 2.4          | 4.7          |              | 30            | 61            | 350             | 23            | 830           |
| 10 Kävlingeån, vid Örtofta, uppströms Bråån                                   | 2019-10 | -10 9.                   | 9 10.0              | 89                        | 7.8 | 2.1          | 2.3          |              | 18            | 32            | 1900            | 70            | 2800          |
| 10 Kävlingeån, vid Örtofta, uppströms Bråån                                   | 2019-12 | -13 5.                   | 1 10.9              | 86                        | 7.8 | 10.5         | 2.2          |              | 39            | 79            | 9800            | 72            | 10000         |
|                                                                               | M       | edel 10.                 | 2 9.7               | 85                        | 7.9 | 4.1          | 2.3          |              | 23            | 54            | 2601            | 69            | 3290          |
|                                                                               | Std     | aw. 6.                   | 8 2.4               | 13                        | 0.2 | 2.0          | 1.1          |              | 14            | 14            | 2055            | 49            | 1966          |
|                                                                               |         | Лах 21.                  | 7 15.1              | 131                       | 8.6 | 11.0         | 5.2          | 0            | 72            | 89            | 11000           | 270           | 10000         |
|                                                                               |         | Min 0.                   | 0 5.0               | 53                        | 7.5 | 1.4          | 0.5          | 0            | 4             | 23            | 190             | 10            | 830           |
|                                                                               | A       | ntal 6                   | 0 60                | 60                        | 60  | 60           | 60           | 0            | 60            | 60            | 60              | 60            | 60            |

#### Diagram

Här visas statistiken (10 år bakåt i tiden) för aktuell provpunkt i diagramform för de parametrar som ingår i programmet. Till höger presenteras också årets resultat för vald provpunkt (årets resultat ingår inte i den historiska statistiken)

Diagrammen är förinställda vad gäller värdeaxlarna. Det kan hända att det innebär att vissa värden hamnar utanför diagrammet. Diagrammen är öppna vilket innebär att det går att ändra skalan manuellt (dubbelklicka på skalan i diagrammet).

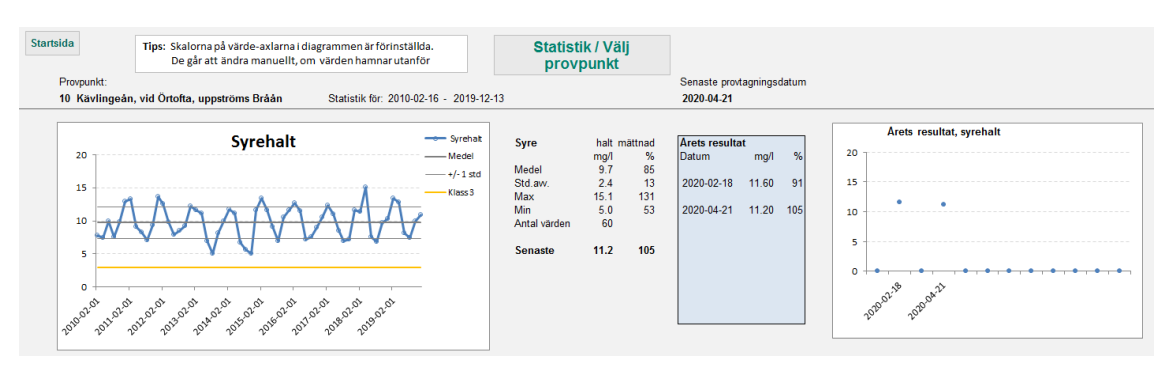

För att välja en ny provpunkt klicka på knappen "Statistik / Välj provpunkt". Den leder tillbaka till "Statistik-sidan" där ny provpunkt kan väljas.

### Månadsrapport

Visar årets resultat sorterat per månad. Denna sida används om ni vill göra en rapportutskrift av månadens resultat. Månadsknapparna överst är en hjälp för att navigera till rätt månad. Vid varje månad finns en knapp för utskrift, samt en knapp för att gå till kommentaren för aktuell månad.

Knappen "Metoder och mätosäkerhet" är en länk till en extern excel-fil som redovisar metoder och mätosäkerhet för analysparametrarna.

| Startsida                                                                |                               |                                                                                      |                                   |                                    |                        |                            |                          |              |               |            |                              |               |               |            |
|--------------------------------------------------------------------------|-------------------------------|--------------------------------------------------------------------------------------|-----------------------------------|------------------------------------|------------------------|----------------------------|--------------------------|--------------|---------------|------------|------------------------------|---------------|---------------|------------|
| Kävlingeån                                                               |                               | Janua                                                                                | ari                               | Febru                              | ıari                   | Ma                         | ars                      | A            | pril          | M          | laj                          | Juni          |               |            |
| Rapport                                                                  |                               | Juli                                                                                 |                                   | Augu                               | sti                    | Septe                      | mber                     | Ok           | ober          | Nove       | mber                         | Decembe       | er            |            |
| Metoder och mätosäkerhet                                                 |                               |                                                                                      |                                   |                                    |                        |                            |                          |              |               |            |                              |               |               |            |
| Kävlingeån 2020<br>Vattenkontroll<br>På uppdrag av Kävlingeåns Vattenråd | Acked na<br>Provin<br>ISO/TEC | PAC RA<br>Utf2<br>Z TEST<br>10353<br><sup>ng</sup><br><sup>ng</sup><br><sup>ng</sup> | APPOI<br>ärdad av a<br>t REPORT i | RT<br>ackreditera<br>ssued by an J | at provn<br>Accredited | ingslabora<br>Testing Labo | atorium<br>oralory       | :<br>G       | EK<br>iRl     | oli<br>IPP | DGI<br>Pen                   |               |               |            |
| Provtagningspunkt<br>Nr Läge                                             | Provtagn<br>datum             | Temp <sup>*</sup><br>°C                                                              | Syreh<br>ma/l                     | Syrem<br>%                         | pН                     | Grumi<br>FNU               | BOD <sub>7</sub><br>ma/l | Susp<br>ma/l | PO4-P<br>ua/l | Tot-P      | NO <sub>3+2</sub> -N<br>ua/l | NH4-N<br>ua/l | Tot-N<br>ua/l | Anmärkning |
| januari utskrift kommentar                                               |                               |                                                                                      |                                   |                                    |                        |                            |                          |              |               |            |                              |               |               |            |
| 3 Kävlingeån, vid Högsmölla                                              | 2020-01-14                    | 5.3                                                                                  | 12.3                              | 97                                 | 7.9                    | 14.0                       | 2.2                      | 12           | 40            | 99         | 8700                         | 49            | 9000          |            |
| 17 Kävlingeån, vid Vombsjöns utlopp                                      | 2020-01-14                    | 4.1                                                                                  | 12.7                              | 97                                 | 8.2                    | 3.5                        | 2.5                      |              | 34            | 51         | 3600                         | 82            | 3300          |            |
| 20 Björkaån, vid Björka före utlopp till Vombsjön                        | 2020-01-14                    | 5.1                                                                                  | 12.4                              | 97                                 | 8.0                    | 26.0                       | 2.5                      |              | 46            | 110        | 8200                         | 37            | 8500          |            |

Tänk på att utskriftsdatumet på utskriftsbladen är dagens datum - och ändras alltså i takt med att din dators klocka tickar fram. Utskrifter av utskriftssidorna kan skilja sig åt beroende på skrivare och skrivarinställningar. Upphöjda/nedsänkta tecken i Excel kan förskjuta rader vid utskrift - det brukar dock fungera på PostScriptskrivare.

## Kommentarer

Används för att läsa och skriva ut kommentarer till redovisade månadsresultat. Månads-knapparna används för att navigera till rätt månad. När ni klickar på en knapp kommer det upp en fråga om ni vill "Skriva ut (förhandsgranska)?". Om ni svarar ja kommer förhandsgranskning av kommentaren upp och därifrån finns möjlighet att fortsätta med utskrift. Om ni svarar nej kommer ni direkt till kommentarstexten för aktuell månad (utan förhandsgranskning/utskrift).

| Startsida | a Rappo          | rt                                          |                 |                |                  |               |                                                |                    |                    |              |          |        |  |
|-----------|------------------|---------------------------------------------|-----------------|----------------|------------------|---------------|------------------------------------------------|--------------------|--------------------|--------------|----------|--------|--|
| K         | (ävlinge         | ån                                          |                 |                |                  |               |                                                |                    |                    |              |          |        |  |
| V         | /attenko         | ntroll - Ko                                 | ommen           | ntarer f       | till resu        | ltat          |                                                |                    |                    |              |          |        |  |
|           |                  |                                             |                 |                |                  |               | Så här skriver du                              | ut!                |                    |              |          |        |  |
|           | Januari I        | Februari M                                  | lars            | April          | Maj              | Juni          | Klicka på aktuell mån                          | ıd till vänster    |                    |              | · EKU    | LUGI   |  |
|           | Juli             | Augusti Sept                                | tember O        | Oktober        | November         | December      | Observera att sidbrytn<br>skrivarinställningar | ngar kan bli olika | beroende på skriva | ire och      | GRUP     | PEN    |  |
|           | 12               |                                             |                 |                | Lu               | nd 2020-01-24 |                                                |                    |                    |              |          |        |  |
|           | Kavlingeans va   | attenrad                                    |                 |                |                  |               |                                                |                    |                    |              |          |        |  |
|           |                  |                                             |                 |                |                  |               |                                                |                    |                    |              |          |        |  |
|           | Kommentar        | r till resultaten                           | n från vatte    | enunders       | ökningarna       | i i           |                                                |                    |                    |              |          |        |  |
|           | Kävlingeån,      | provtagnings                                | dag den 14      | 4 januari :    | 2020             |               |                                                |                    |                    |              |          |        |  |
|           | Vädret           |                                             |                 |                |                  |               | NX XON                                         |                    |                    | ~            |          | 1. A.M |  |
|           | Vädret under p   | provtagningsdager                           | n var mulet m   | ned lätt reg   | n och ca 5°C. \  | /inden var    |                                                |                    | AT A               | ¥.           |          | 18E    |  |
|           | men dessförinr   | stilg vridande till s<br>nan riklig nederbö | ird i form av r | regn.          | igning var det   | uppenall,     | C SS S                                         | SANC !             | ALL.               | 1.1          |          | See.   |  |
|           | Vattentempera    | aturen var ca 5°C                           |                 |                |                  |               | 19 2 2                                         |                    |                    | Z,           | ALE      |        |  |
|           | Vattenförin      | gen                                         |                 |                |                  |               | allow Section                                  |                    | Sel M              | Sende . The  |          |        |  |
|           | Vattenföringen   | n var generellt my                          | cket hög. I Br  | råån var der   | n dock lägre är  | i december    |                                                | L CONT             |                    | 1            | A MARKAN |        |  |
|           | 2019, medan d    | len i Kävlingeån vi                         | id Högsmölla    | var högre. I   | Detta kan till v | iss del       |                                                | A State In         |                    | No the state |          |        |  |
|           | iorkiaras av att | t tappningen fran                           | vomosjon va     | ar nogre i jar | iuari an i dece  | mber.         |                                                |                    |                    | Action       | 2 W      |        |  |

Kommentaren ligger i ett "inbäddat" word-dokument. Det är t ex mäjligt att gå in i dokumentet och kopiera texten.

## Vattenföring

Visar statistik från någon aktuell vattenföringsstation eller modellerad vattenföring (S-Hype) för aktuellt år.

## Resultat veckoprov

Projektspecifik flik. Visar resultat av t ex veckoprovsanalyser. Knappen (fliken) kan ha ett annat namn eller saknas helt.

### Länkar

Sidan innehåller diverse externa länkar. Bl a till SLUs miljödatabas där historiska data kan studeras och laddas ner

### Kontakter

Kontaktuppgifter för aktuellt kontrollprogram

### Användarguide

Länk till denna guide. Guiden bifogas i ett första utskick, men för att alltid komma till en guide med aktuella uppdateringar är knappen länkad till ett extern dokument som innehåller de senaste uppdateringarna.